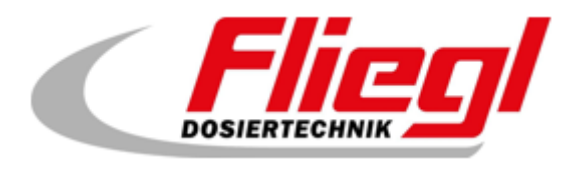

# <u>Kurzanleitung</u>

## PC mit dem Dosierer verbinden

Vorbereitung um einem Techniker den Fernzugriff zu ermöglichen

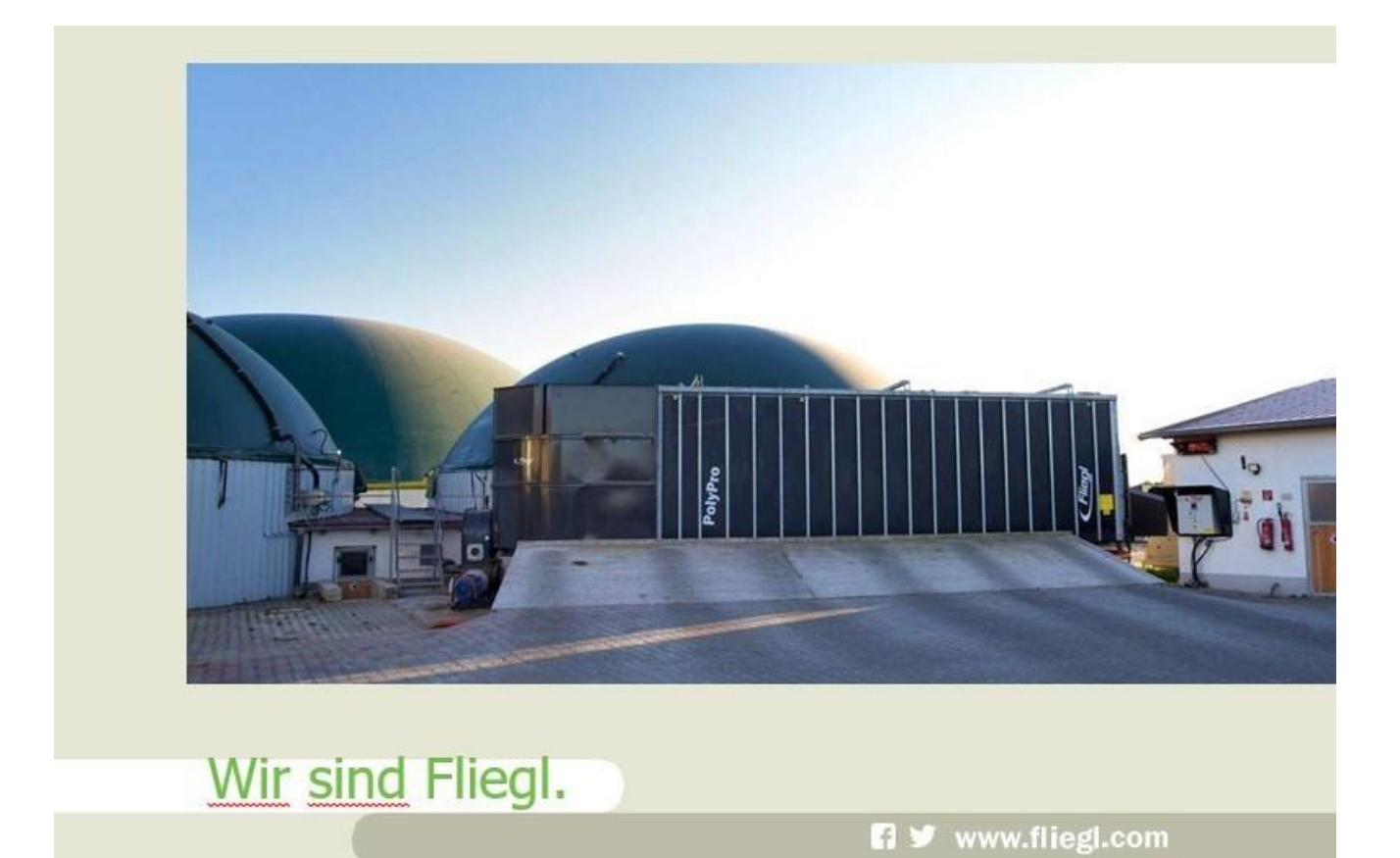

## Der Dosierer kann dann über den PC gesteuert werden. Unser Techniker kann sich bei Bedarf bei der Steuerung aufschalten.

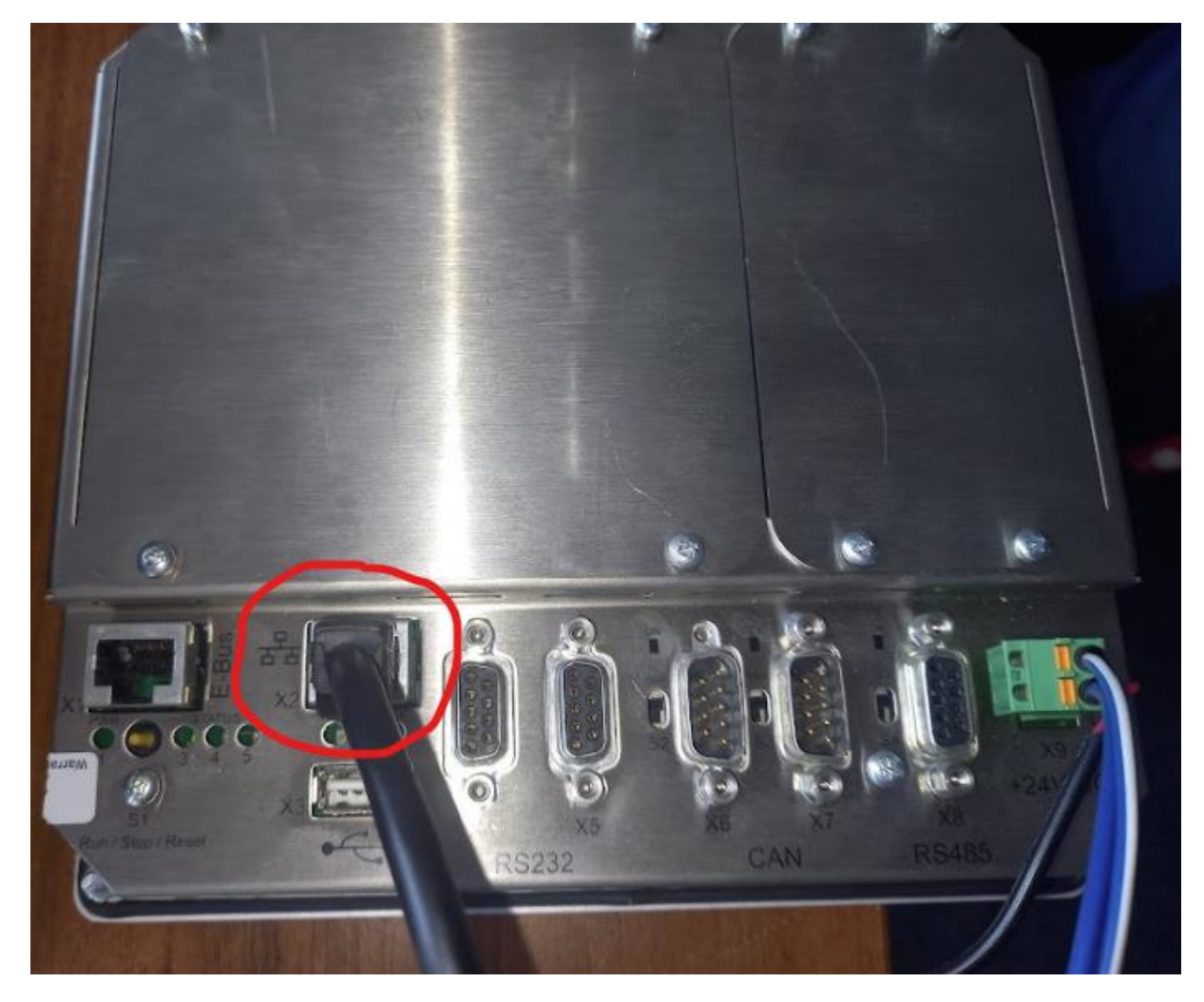

1. Digitouch mit einem Netzwerkkabel mit dem Laptop oder PC verbinden

 Auf dem PC einen java-f\u00e4higen Browser installieren.
Wir empfehlen den Automation Browser der Firma iniNet Solutions GmbH.
Dieser kann unter folgendem Link heruntergeladen werden: <u>https://spidercontrol.net/download/downloadbereich/#automb</u>

Die Lizenz kann auch auf dieser Seite gekauft werden.

3. Nach der Installierung kann der Browser gestartet werden

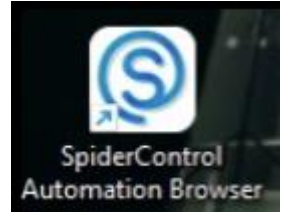

4. In der Oberfläche von SpiderControl kann die Verbindung zur Steuerung des Dosierers hergestellt werden.

| Datei Aussicht Tools H                   | lilfe                             |              |                                       |          |                  |      |  |
|------------------------------------------|-----------------------------------|--------------|---------------------------------------|----------|------------------|------|--|
| Date Aussicht Tools P<br>Name<br>EC 1000 | lilfe<br>URL<br>http://10.20.10.2 | EC 1000 vieu | http://xx xxx xxx xx 8040/webvisu.htm | 60 ☆ 🗑 * | 🔹 🔅 🥻 Auto Start | Auto |  |
|                                          |                                   |              |                                       |          |                  |      |  |

Die Informationen welche IP Adresse Sie benötigen kann im Digitouch abgelesen werden. (Beim EC 1000 ist die Standard IP-Adresse: 10.20.10.2)

Diese finden Sie im Punkt INFORMATIONEN.

### Hauptmenü -> Einstellungen -> Sonstiges -> Diagnose -> Information

Weitere Informationen auch in unserer Bedienungsanleitung Teil B-Maskenübersicht.

https://support.fliegl.com

Der Bildschirm von der Steuerung ist dann am PC sichtbar:

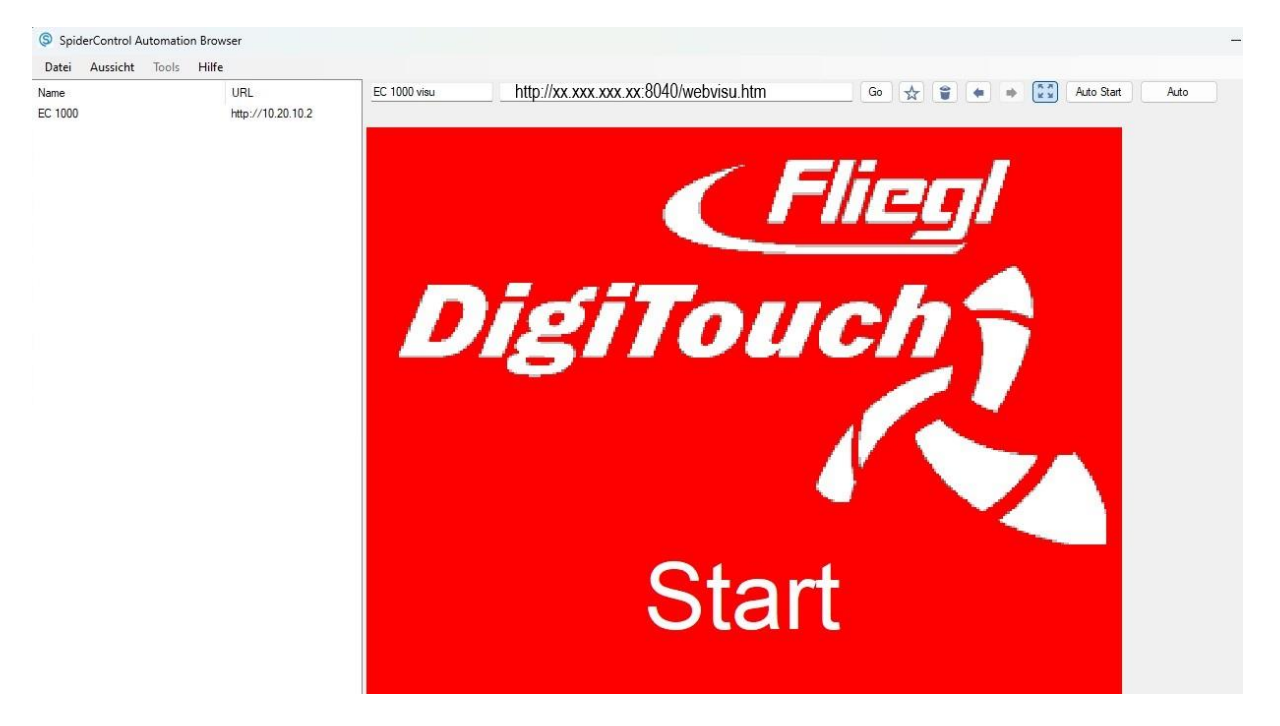

#### Fernzugriff für einen Fliegl Techniker bereitstellen:

 Die Verbindung wird über TeamViewer hergestellt.
Sollte dies noch nicht installiert sein, kann es unter folgenden Link geladen werden: <u>https://www.teamviewer.com/de/download/windows/</u>

| =    | 4 D                 | 2ª ∨ Partner-ID eingeben                | Verbinden                                  | Neur Benutzerüberfläche | 0 | ക  | e   |
|------|---------------------|-----------------------------------------|--------------------------------------------|-------------------------|---|----|-----|
| -    |                     | Contraction of the second second second |                                            |                         | 4 | њ. | • • |
| •*   | Fernsteuerung       |                                         |                                            |                         |   |    |     |
| 8    | Remote Management   | Fernsteuerung zulassen                  | Computer fernsteuern                       |                         |   |    |     |
| 20   | Meeting             | Ihre ID                                 | ✓ Fernsteuerung ∨                          |                         |   |    |     |
| 2    | Computer & Kontakte | 00 00000000                             | 710068296 🔅 🗸                              |                         |   |    |     |
| -    |                     | Passwort                                |                                            |                         |   |    |     |
| Ų    | Chat                | 0                                       | Verbinden                                  |                         |   |    |     |
| Ð    | Augmented Reality   |                                         |                                            |                         |   |    |     |
| Ϋ́ w | Weitere Lösungen NW | Unbeaufsichtigter Zugriff               | Einer Sitzung beitreten                    |                         |   |    |     |
|      |                     | TeamViewer mit Windows starten          | Haben Sie einen Session-Code? Code eingebr | 0                       |   |    |     |
|      |                     | Einfacher Zugriff für Fliegl Energy     |                                            |                         |   |    |     |
|      |                     | Nerriote genanit                        |                                            |                         |   |    |     |
|      |                     |                                         |                                            |                         |   |    |     |
|      |                     |                                         |                                            |                         |   |    |     |
|      |                     |                                         |                                            |                         |   |    |     |
|      |                     |                                         |                                            |                         |   |    |     |
|      | TeamViewer          |                                         |                                            |                         |   |    |     |

Unser Techniker benötigt Ihre ID und Ihr Passwort um sich zu verbinden.

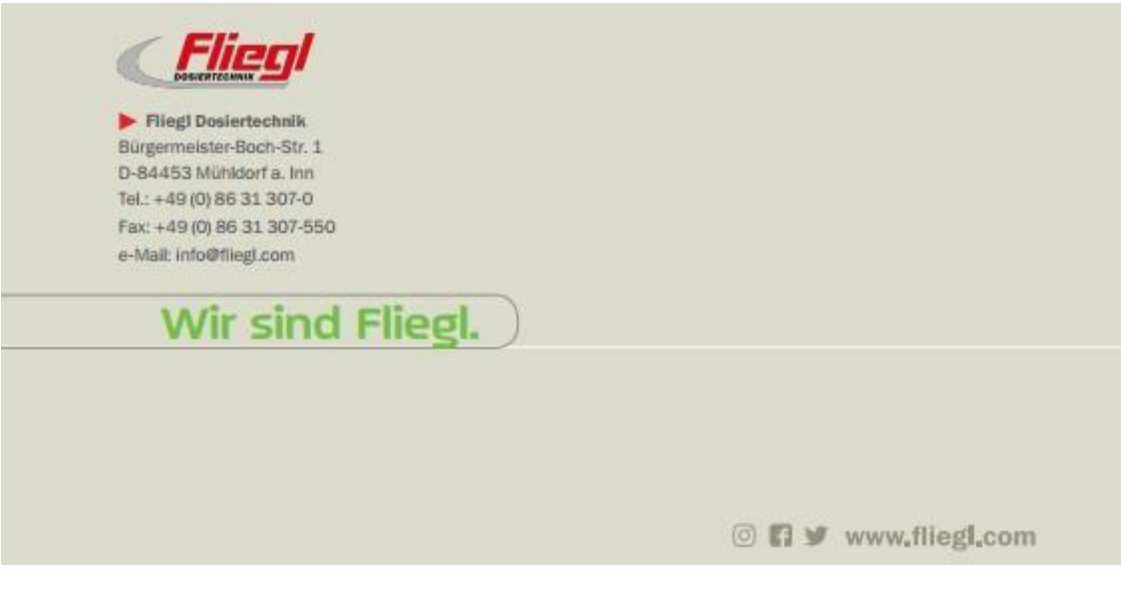